ООО НПП ИНТРОМАГ

# ЭЛЕКТРОРАЗВЕДОЧНАЯ АППАРАТУРА МЕТОДА СОПРОТИВЛЕНИЙ (АМС-1м)

Руководство по эксплуатации

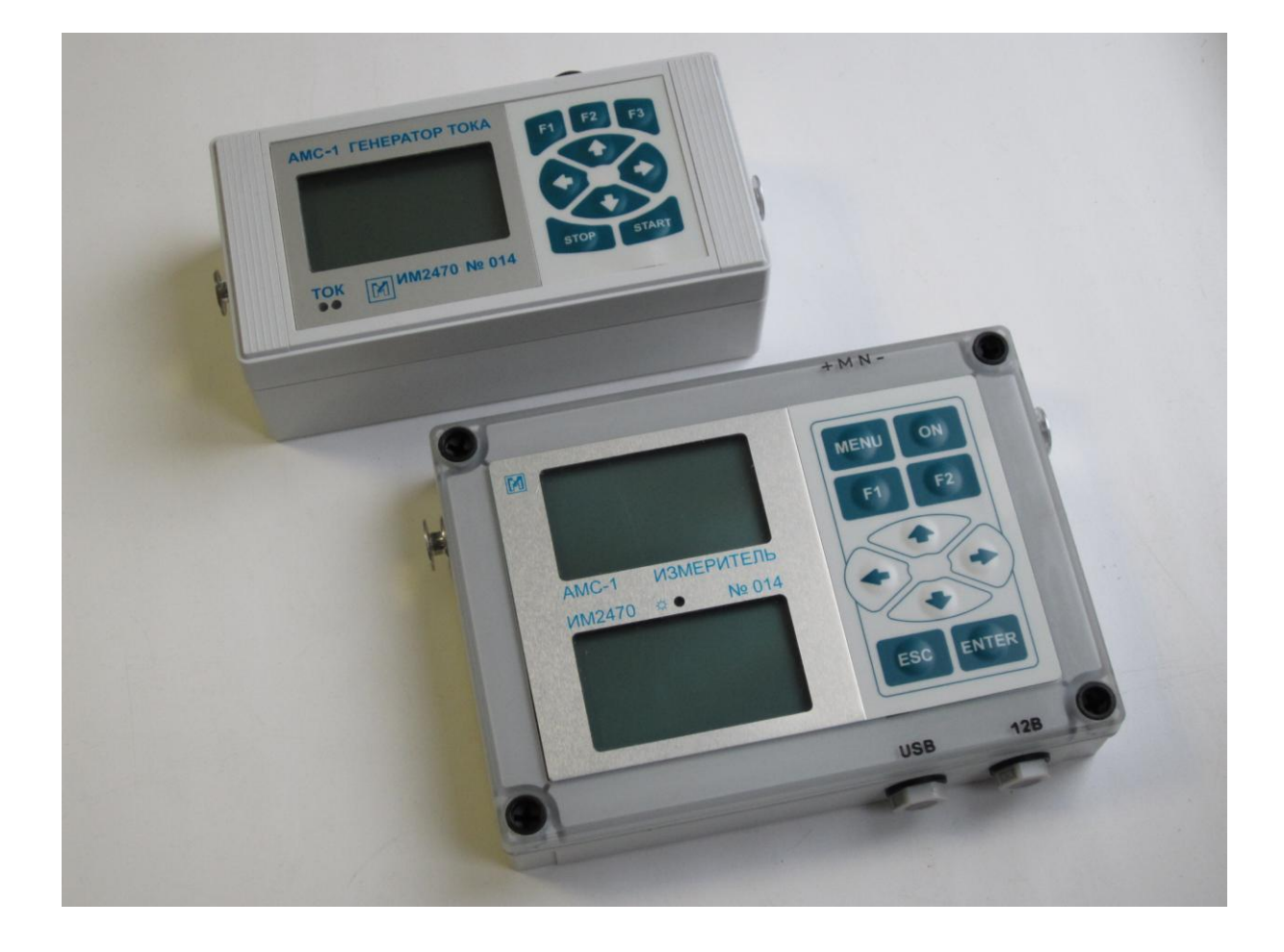

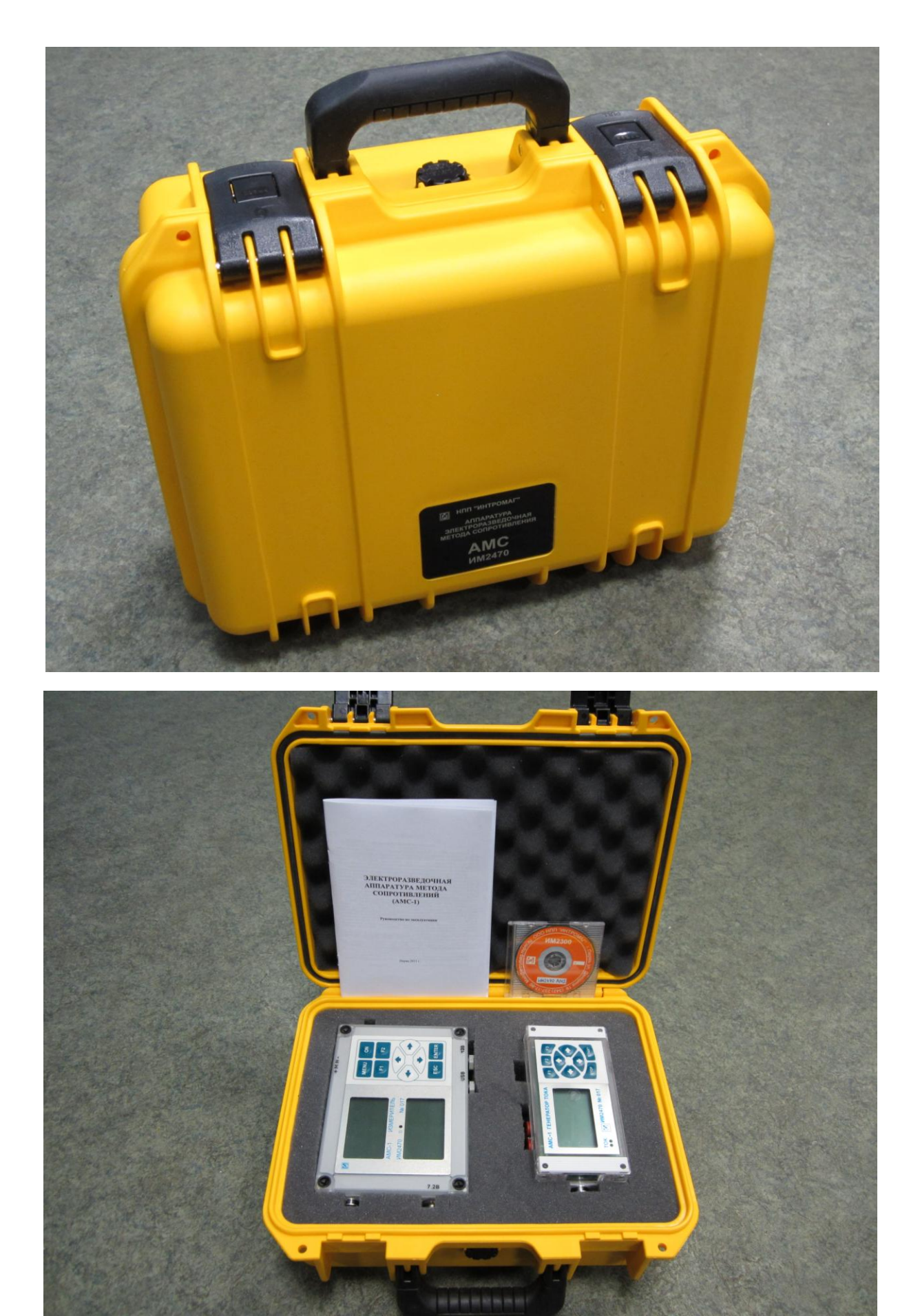

#### Уважаемые пользователи аппаратуры!

Аппаратура АМС-1м (аппаратура метода сопротивлений, версия 1м) является одной из последних разработок в измерении электрических сопротивлений горных пород. Она представляет собой результат естественного развития отечественной аппаратуры, осуществляемого на базе современных достижений в области электроники с учетом достоинств и недостатков выпускаемой аппаратуры данного типа, накопленного опыта производства полевых электроразведочных наблюдений.

Основное внимание при ее разработке было направлено на совершенствование основных элементов, определяющих качество полевого материала и эффективность выполнения электроразведочных работ: 1) повышение точности и достоверности результатов полевых наблюдений; 2) обеспечение простоты и удобства в обращении; 3) осуществление оперативности процесса измерений; 2) повышение надежности в работе и расширение возможностей производства полевой съемки - снижение зависимости от внешних погодных условий (влажности, температуры,....), увеличение времени продолжительности съемки без подзарядки источников питания; 4) эффективности использования средств компьютерной интерпретации и др.

С этой целью был использован набор различных технических решений осуществление визуального контроля спектра внешнего поля и соотношения сигналпомеха, цифровая фильтрация различного рода помех, использование связи генераторного и измерительного блоков по радиоканалу, графическая визуализация на экране дисплея получаемых в процессе измерения результатов (кривых зондирования, графиков профилирования и др.), создание программного обеспечения для оптимизации процесса измерений, оперативной обработки и интерпретации результатов полевых наблюдений. Аппаратура обладает повышенной ударостойкостью, обеспечивает возможность выполнения работ при высокой влажности и достаточно широком температурном диапазоне (от -30 до +50  $^{\circ}$  C).

Аппаратура АМС-1м разработана ООО НПП ИНТРОМАГ с фирменным обозначением ИМ2470 при участии сотрудников кафедры геофизики Пермского государственного университета.

Надеемся, что использование аппаратуры повысит качество и производительность выполнения Ваших работ, а Ваши замечания и предложения послужат стимулом для дальнейшего ее совершенствования и развития.

Профессор кафедры геофизики Пермского госуниверситета, д.т.н.

В.П.Колесников

Директор ООО НПП «Интромаг», к.т.н. В.П.Зеленин

# СОДЕРЖАНИЕ

| 1. ВВЕДЕНИЕ                                       | 4  |
|---------------------------------------------------|----|
| 2. НАЗНАЧЕНИЕ И ОБЛАСТЬ ПРИМЕНЕНИЯ                | 4  |
| 3. ТЕХНИЧЕСКИЕ ХАРАКТЕРИСТИКИ                     | 4  |
| 4. УСТРОЙСТВО И РАБОТА ОСНОВНЫХ БЛОКОВ            | 6  |
| 4.1. Генератор                                    | 6  |
| 4.1.1. Описание функциональных элементов панели   | 6  |
| 4.1.2. Содержание и структура меню                | 6  |
| 4.1.3. Включение/выключение и процесс работы      | 7  |
| 4.1.4. Зарядка встроенного аккумулятора           | 8  |
| 4.2. Измеритель                                   | 9  |
| 4.2.1. Описание функциональных элементов панели   | 9  |
| 4.2.2. Содержание и структура меню                | 10 |
| 4.2.3. Включение/выключение и процесс работы      | 11 |
| 4.2.4. Зарядка встроенного аккумулятора           | 13 |
| 4.2.5. Загрузка полученной информации в компьютер | 13 |
| 4.3. Проверка аппаратуры                          | 14 |
| 5.ТЕХНИЧЕСКОЕ ОБСЛУЖИВАНИЕ                        | 15 |
| 6. МЕРЫ БЕЗОПАСНОСТИ                              | 15 |
| 7. ХРАНЕНИЕ АППАРАТУРЫ                            |    |
|                                                   |    |

### ВНИМАНИЕ!

1. Запрещается эксплуатация аппаратуры без заглушек на разъемах и отверстиях для разъемов. Аппаратура в полевых условиях должна быть герметичной.

2. Не рекомендуется надолго оставлять аппаратуру под прямыми солнечными лучами. Нагрев до температуры выше 60 градусов опасен для аккумуляторов.

3. Для продления времени работы аккумулятора генератора без подзарядки рекомендуется использовать управление генератором по радиоканалу.

## 1. ВВЕДЕНИЕ

Настоящее руководство содержит описание аппаратуры АМС-1м, системного интерфейса, технических характеристик и сведений, необходимых для её эксплуатации.

## 2. НАЗНАЧЕНИЕ И ОБЛАСТЬ ПРИМЕНЕНИЯ

Аппаратура AMC-1м предназначена для выполнения электроразведочных наблюдений методом сопротивлений - одним из наиболее широко используемых в практике электроразведочных работ. Область ее применения охватывает широкий круг задач, включая - геологическое картирование, поиск и разведку месторождений полезных ископаемых, проведение гидрогеологических, геоэкологических, инженерно-геологических, археологических изысканий и др. Она может применяться при выполнении полевой съемки любым из методов, основанных на гальваническом способе возбуждения и регистрации изучаемого электрического поля, в частности, методами ВЭЗ, ЭП, СГ, МЗТ, МДС и др.

Вместе с тем наличие широкого диапазона используемых рабочих частот, включающего интервал инфранизких частот (с частотой менее 10 Гц), позволяет применять данную аппаратуру и при выполнении некоторых модификаций индуктивной электроразведки, изучении естественных (метод ЕП) и техногенных (метод блуждающих токов и т.п.) полей, выполнять измерения методом вызванной поляризации (метод ВП) в частотной его модификации и др.

В состав комплекта аппаратуры АМС-1м входят **генератор, измеритель** и вспомогательное оборудование. **Генератор** предназначен для возбуждения в земле электрического поля заданной частоты. **Измеритель** выполняет цифровую регистрацию компонент электрического поля (разности потенциалов) заданной частоты, их контроль, визуализацию, хранение и вывод на компьютер результатов измерений.

## 3. ТЕХНИЧЕСКИЕ ХАРАКТЕРИСТИКИ

## 3.1. Генератор.

| 3.1.1. Максимальное выходное напряжение                                         | 200 B             |
|---------------------------------------------------------------------------------|-------------------|
| 3.1.2. Значение выходного тока 0.5; 1; 2; 5; 10                                 | ); 20; 50; 100 мА |
| 3.1.3. Форма выходного напряжения – «меандр» (прямоугольные                     | разнополярные     |
| импульсы без паузы)                                                             |                   |
| 3.1.4. Рабочие частоты                                                          |                   |
| 0.15; 0.30; 0.61; 1.22; 2.44; 4.88; 9.76; 19.5; 39.0; 78.0; 156.0; 312.5; 625;  | 1250; 2500 Гц     |
| 3.1.5. Погрешность стабилизации при активной нагрузке, не более                 | 1%                |
| 3.1.6. Напряжение питания (встроенный литий-ионный аккумулятор)                 | 15.2 B            |
| (допустимый диапазон напряжений от 16.8 до 12.0 В)                              |                   |
| 3.1.7. Емкость аккумулятора                                                     | 2.6 А*час         |
| 3.1.8. Радиоканал для дистанционного управления                                 | 868 МГц           |
| 3.2. Измеритель                                                                 |                   |
| 3.2.1. Рабочие частоты                                                          |                   |
| 0; 0.15; 0.30; 0.61; 1.22; 2.44; 4.88; 9.76; 19.5; 39.0; 78.0; 156.0; 312.5; 62 | 5; 1250; 2500 Гц  |
| 3.2.2. Диапазон измеряемого сигнала о                                           | от –4.0 до +4.0 В |
| 3.2.3. Минимальный измеряемый сигнал                                            | 1 мкВ             |
| 3.2.4. Входное сопротивление                                                    | > 10 МОм          |

| 3.2.5. Разрядность АЦП (ADS1255 Texas Instrument)                  | 24 бит                 |
|--------------------------------------------------------------------|------------------------|
| 3.2.6. Микроконтроллер LPC2138 NXP ядро ARM7                       |                        |
| 3.2.7. Объем памяти архивных данных                                | 2 Mb                   |
| 3.2.8. Тип интерфеиса                                              | USB, BLUE IOOTH        |
| 3.2.9. Дисплеи монохромныи трансфлективныи (два экрана), разреш    | ение 128х64            |
| 3.1.10. Радиоканал для дистанционного управления генератором       | 868 MI Ц               |
| 3.2.11. Напряжение питания (встроенный литий-ионный аккумулятор)   | ) 3.8 B                |
| 3.2.12. Емкость аккумулятора                                       | 6.8 A <sup>*</sup> 4ac |
| 3.2.13. Величина потреоляемого тока, не оолее:                     | 20.14                  |
| - ждущий режим                                                     | 20 MA                  |
| - рабочий режим (измерение)                                        | AM UC                  |
| - рабочии режим (измерение) с подсветкой                           | 120 MA                 |
| с включенным элементом подогрева                                   | 1000 MA                |
|                                                                    | ±1%                    |
| 3.2.15. Измеритель вычисляет величину кажущегося сопротивления     | ρκ,                    |
|                                                                    |                        |
| $\rho_{k} = K U / J$                                               |                        |
| тде 0 – измеренное входное напряжение, в,                          |                        |
| J – выходной токтенератора, А,                                     |                        |
| К – коэффициент измерительной установки, м.                        |                        |
| 3.3. Общие характеристики                                          |                        |
| 3.3.1. Степень защиты от воздействия окружающей среды              | IP65                   |
| 3.3.2. Диапазон рабочих температур                                 | от –30 до +50 °С       |
| 3.3.3. Габариты, не более:                                         |                        |
| - измеритель                                                       | 180х130х35 мм          |
| - генератор                                                        | 160х80х55 мм           |
| 3.3.4. Масса, не более:                                            |                        |
| - измеритель                                                       | 0.65 кГ                |
| - генератор                                                        | 0.65 кГ                |
| 3.3.5. Аппаратура выполнена в ударопрочных корпусах из поликарбон  | ната                   |
| 3.4. Комплектность                                                 |                        |
| 341 Измеритель                                                     | 1 шт                   |
| 342 Генератор                                                      | 1 шт.<br>1 шт          |
| 343 Ремни лля переноски                                            | 2 IIIT                 |
| 3.4.4. Соединительные провода (комплект)                           | 2 IIIT                 |
| 3 4 5 Кабель USB для полключения измерителя к ПЭВМ                 | <u>1</u> шт            |
| 3.4.6. Комплект шунтов (10 Ом: 100 Ом: 1 кОм) 0.2%                 | 1 шт.                  |
| 3.4.7. Зарядное устройство для измерителя (AC/DC адаптер 100-240/  | 12 В : 1.25 А) 1 шт.   |
| 3.4.8. Зарядное устройство для генератора (AC/DC адаптер 100-240/1 | 12 В ; 1.25 А) 1 шт.   |
| 3.4.9. Резистор нагрузочный 1 кОм; 20 Вт                           | ́ 1 шт.                |
| 3.4.10. Кейс для транспортировки комплекта                         | 1 шт.                  |
| 3.4.11. Паспорт                                                    | 1 шт.                  |
| 3.4.12. Инструкция по эксплуатации                                 | 1 шт.                  |
| 3.4.13. Программа для передачи данных на компьютер на CD-диске     | 1 шт                   |
|                                                                    |                        |

# 4. УСТРОЙСТВО И РАБОТА ОСНОВНЫХ БЛОКОВ

## 4.1. Генератор

4.1.1. Описание функциональных элементов панели управления

Генератор АМС-1м выполнен в виде отдельного модуля. Внешний вид его показан на рис.4.1. Прибор имеет ЖК-дисплей, кнопки управления и разъемы для подключения электродов питающей линии АВ и зарядного устройства.

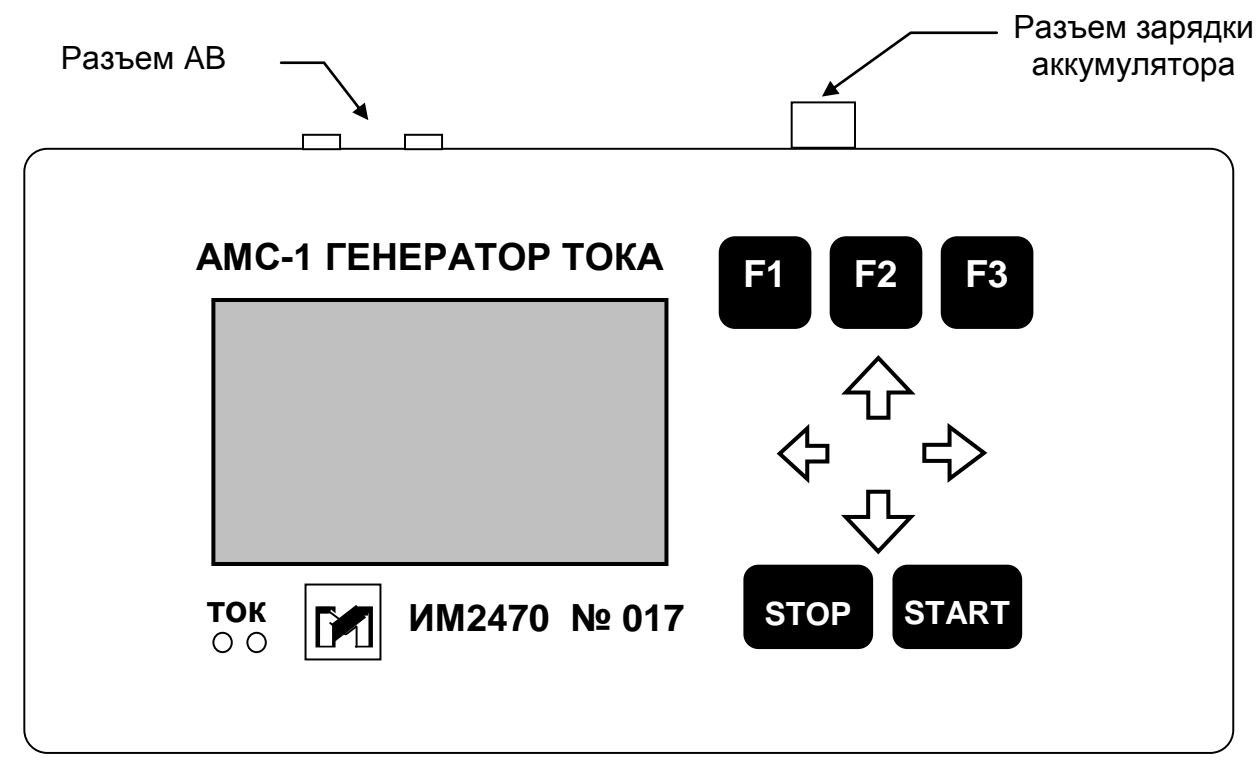

Рис.1. Внешний вид генератора

Назначение кнопок управления:

- F1, F2, F3 многофункциональные кнопки
- START включение генератора, тока/ запуск калибровки, теста
- **STOP** выключение генератора, тока

- Кнопки со стрелками (↑, ←, →, ↓) – навигация по меню, ввод числовых и буквенных значений

### 4.1.2. Содержание и структура меню генератора

При включении генератора на его дисплее отображается страница приветствия, показывающая название генератора, версию ПО, производителя. Затем автоматически включается основная страница меню.

4.1.2.1. Основная страница отображает текущее состояние главных параметров генератора, указывает способы их изменения и навигации по меню генератора. На основной странице показываются:

- выбранное значение частоты генерации, Гц;

- выбранная величина выходного тока, мА;

- состояние выхода генератора: ВЫКЛ или % от максимально возможного сопротивления линии АВ, а также значение напряжения на нагрузке (линия АВ), В;

- значение напряжения аккумулятора, В и пиктограмма состояния аккумулятора;

- параметры радиоканала и пиктограмма его текущего состояния;

- подсказка для управления параметрами и для перехода к другим страницам меню. Переход к странице содержания меню из основной страницы – по нажатию кнопки **F1**.

4.1.2.2. *Страница содержания меню* отображает список пунктов меню и подсказку для навигации по ним. Перебор пунктов производится кнопками ↑, ↓, выбор пункта меню – кнопкой →. Доступны следующие пункты меню:

- Дисплей;

- Сигналы;

- Генератор;

- Радиоканал;

- Тест батареи;

- Калибровка.

4.1.2.2.1. Страница Дисплей отображает и позволяет изменять параметры подсветки дисплея генератора - таймаут отключения и яркость.

4.1.2.2.2. Страница Сигналы отображает и позволяет изменять:

- параметры звуковых сигналов генератора: при разряде батареи и превышении выходного напряжения (0 – сигнал выключен, 1-3 – тональность), при нажатии на кнопки (есть, нет);

- длительность отображения сообщений, С.

4.1.2.2.3. Страница Генератор отображает и позволяет изменять таймауты отключения выходного напряжения и генератора.

4.1.2.2.4. Страница Радиоканал отображает и позволяет изменять параметры несущей частоты радиоканала (0 – радиоканал выключен, 1-3 – частота) и связной адрес генератора (1-255). Обычно это заводской номер генератора.

4.1.2.2.5. Страница Тест батареи предназначена для проверки качества аккумулятора генератора посредством разряда аккумулятора при работе генератора на нагрузку 1кОм(20Вт) и токе 100мА. На странице показывается напряжение аккумулятора, В и время разряда в мин. Тест автоматически заканчивается при снижении напряжения аккумулятора до 12В.

4.1.2.2.6. Страница Калибровка предназначена для точной подстройки значений выходных токов генератора. Для калибровки следует подключить к генератору вольтметр с эталонным шунтом 100 Ом и нажать **Start**. Генератор включит ток (100мА, 19.5 Гц). Меняя значение внутреннего опорного напряжения Uon, добиться показания вольтметра максимально близкого к 100мА\*100Ом=10.00 В. Повторить действия при токах 2, 1, 0.5мА, добиваясь максимально точных показаний 0.05, 0.1, 0.2 В, соответственно. При нажатии на кнопку **Stop** значения калибровочных коэффициентов запоминаются в памяти генератора. При нажатии, на этой странице, на кнопку **F1** восстанавливается заводская калибровка генератора.

4.1.3. Включение/выключение и процесс работы с генератором

4.1.3.1. Перед использованием генератора необходимо убедиться, что встроенный аккумулятор заряжен – (контроль по индикатору, п. 4.1.2.1.). Рабочий диапазон напряжения на аккумуляторе должен соответствовать от 16.8 до 12.0 В. При напряжении ниже указанного предела прибор ставится на подзарядку (см. п.4.1.4).

4.1.3.2. В соответствии с правилами по технике безопасности (см.п. 6) подключить к разъему **АВ** питающую линию, а в случае калибровки прибора - калибровочное сопротивление (см. п.4.3 "Проверка аппаратуры»).

4.1.3.3. Для включения генератора необходимо нажать и удерживать кнопку **Start**. На экране последовательно появляются страница приветствия и основная страница.

4.1.3.4. При необходимости могут быть проверены и изменены внутренние настройки генератора (см. п. 4.1.2.), которые будут использоваться по умолчанию при дальнейшей работе прибора.

4.1.3.5. Далее, при необходимости, с помощью кнопок ↑, ↓ и ←, → можно изменять параметры генерации – ток и частоту.

4.1.3.6. Запуск генерации производится коротким нажатием кнопки Start, при этом загорается зеленый сигнальный индикатор **ТОК**, а на дисплее отображается величина, *характеризующая входное сопротивление питающей линии* **AB** в процентах от максимально возможного. В случае разрыва цепи **AB** или в результате плохого заземления питающих электродов раздается звуковой сигнал (см. п. 4.1.2.2.2), загорается красный сигнальный индикатор **ТОК** и отображается сообщение.

4.1.3.7.При использовании генератора в автономном режиме в целях экономии питания, в меню предусмотрено автоматическое выключение генерации через заданный интервал времени (20, 40, 60 секунд). Для непрерывной генерации тока необходимо в меню запретить автоматическое отключение (см. п. 4.1.2.2.3).

4.1.3.8.Радиоканал генератора может быть включен/выключен в текущем сеансе работы нажатием, на основной странице, "быстрой" кнопки **F2**. Состояние радиоканала показывает соответствующая пиктограмма.

ВНИМАНИЕ! В режиме работы с радиосвязью запуск генератора, а также задание тока и частоты выполняется автоматически с помощью измерителя (по команде с измерителя).

4.1.3.9.Выход из режима генерации производится коротким нажатием кнопки **Stop** или автоматически по команде измерителя в режиме работы с радиосвязью. При этом на дисплее прибора высвечивается сообщение ВЫКЛ.

4.1.3.10. Выключение генератора осуществляется удерживанием нажатой кнопки **Stop** или автоматически в режиме бездействия через заданный интервал времени (5, 10, 30, 60 мин.) от любого последнего действия с прибором.

### 4.1.4. Зарядка встроенного аккумулятора генератора

Для зарядки необходимо снять заглушку с разъема зарядки аккумулятора и подключить к нему зарядное устройство. Штатное зарядное устройство (AC/DC адаптер фирмы MEAN WEEL работает от сети переменного тока с напряжением 100-240 В, выходное напряжение 12В; ток 1.25А. Возможна зарядка от автомобильного аккумулятора или любого источника постоянного тока с напряжением 12В и током не менее 1А. Полное время зарядки аккумулятора 5 часов.

Напряжение на аккумуляторе в процессе зарядки контролируется на дисплее генератора, а ход процесса зарядки индицируется пиктограммой. После окончания зарядки мигание пиктограммы прекращается. Полная зарядка соответствует напряжению 16.8В.

### 4.2. Измеритель

#### 4.2.1. Описание функциональных элементов панели

Измеритель АМС-1м выполнен в виде отдельного модуля. Внешний вид прибора приведен на рис. 2. Прибор имеет два графических монохромных трансфлексных ЖКдисплея с разрешением 128х64 пикселей, 10 кнопок управления и четыре разъема для подключения приемной линии **MN**, зарядного устройства, линии последовательного интерфейса USB и внешнего источника питания для подогрева дисплея в морозоустойчивом варианте исполнения.

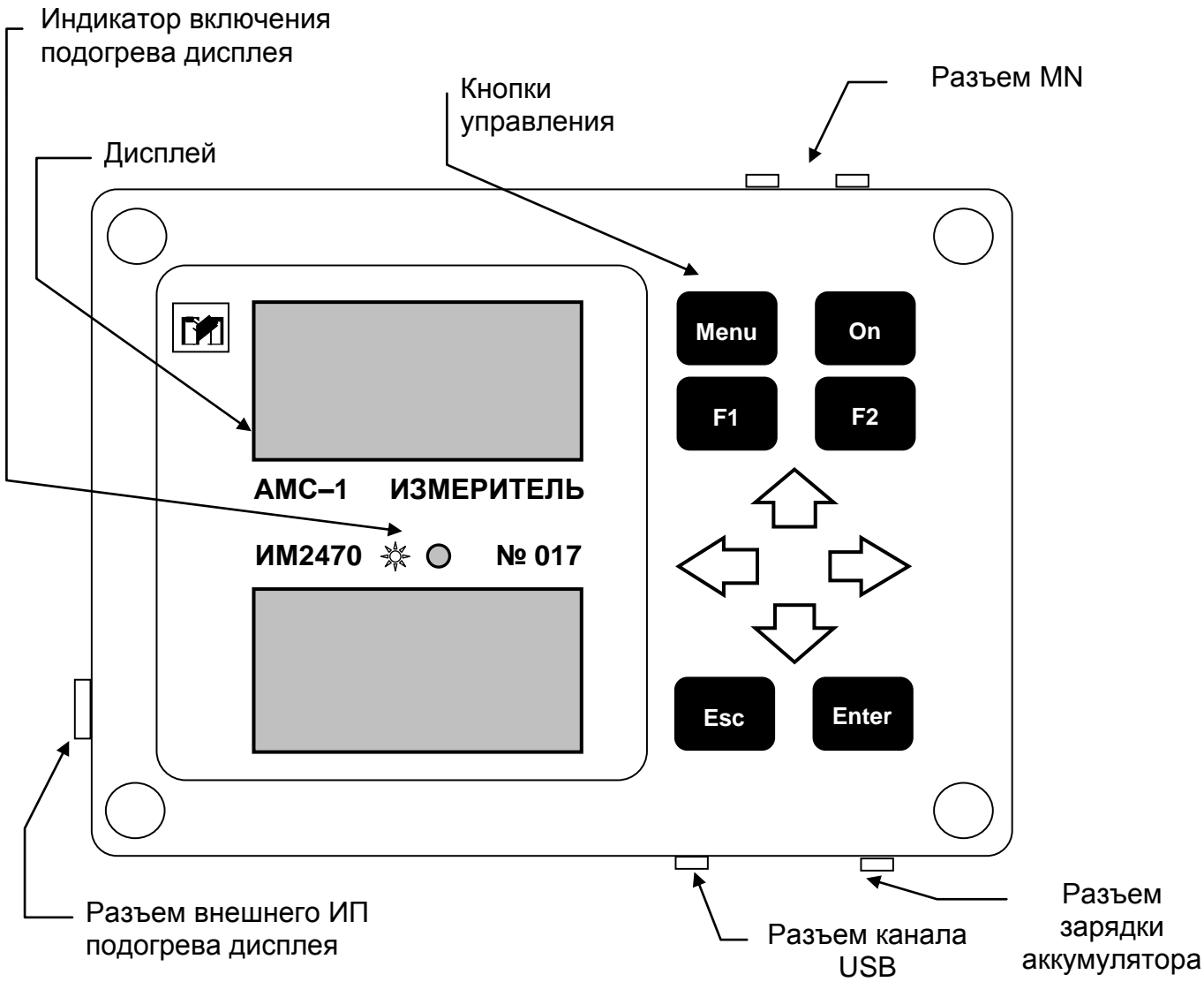

Рис. 2. Внешний вид измерителя

Назначение кнопок управления:

- МЕЛИ вход в меню
- ON включение прибора, пуск/остановка измерений
- ESC выход из пунктов меню, выключение прибора
- ENTER выбор пункта меню
- F1, F2 многофункциональные кнопки

- Кнопки со стрелками (↑, ←, →, ↓) – навигация по меню, ввод числовых и буквенных значений

## 4.2.2. Содержание и структура меню

4.2.2.1. Главное меню состоит из следующих пунктов:

- Метод выбор электроразведочного метода
- Параметры задание основных параметров измерений
- Настройки настройка дополнительных параметров измерителя

#### 4.2.2.2. Подменю *Метод* состоит из следующих пунктов:

- МС (метод сопротивлений)
- СПЕКТР (изучение спектра электромагнитного поля)

- ПОСТ. ТОК (измерения постоянного электрического поля)

4.2.2.3. Меню **МС** состоит из следующих пунктов:

- Тип установки – выбор типа установки: AMNB, AMN, AM (число и типы установок при желании могут меняться)

- Количество MN – задание количества приемных линий MN

- Размеры MN – задание размеров **MN** в метрах

- Замеры на MN – задание количества замеров на каждой MN

- Разносы АО – задание разносов питающей линии установки

#### 4.2.2.4. Подменю Параметры состоит из следующих пунктов:

| - Ток                | – выбор тока генератора                                                        |  |  |  |  |
|----------------------|--------------------------------------------------------------------------------|--|--|--|--|
| - Частота            | – выбор рабочей частоты генератора и измерителя                                |  |  |  |  |
| - Назв. участка      | – задание названия участка (12 символов)                                       |  |  |  |  |
| - Профиль            | – задание номера профиля                                                       |  |  |  |  |
| - Пикет              | – задание номера начального пикета                                             |  |  |  |  |
| - Шаг пикетов        | <ul> <li>задание расстояния между пикетами в метрах</li> </ul>                 |  |  |  |  |
| - Приращ.пикет       | – шаг изменения номера пикета                                                  |  |  |  |  |
| - Шаг профилей       | – задание расстояния между профилями в метрах                                  |  |  |  |  |
| - Разм./смотка       | – выбор порядка измерений (размотка или смотка питающей                        |  |  |  |  |
| линии)               |                                                                                |  |  |  |  |
| - Шум/сигнал         | <ul> <li>предельное значение соотношения помеха-сигнал в процентах.</li> </ul> |  |  |  |  |
| 4.2.2.5. Подменк     | ) Настройки состоит из следующих пунктов:                                      |  |  |  |  |
| - Пользователь       | – вход в подменю выбора, либо задания имени пользователя                       |  |  |  |  |
| - Дата/время         | – установка даты и времени в измерителе                                        |  |  |  |  |
| - Калибровка         | – проведение калибровки измерителя                                             |  |  |  |  |
| - Синхрониз.         | – задание номера генератора, номера радиоканала связи и проверка               |  |  |  |  |
| СВЯЗИ                |                                                                                |  |  |  |  |
| - Подсветка          | <ul> <li>вход в подменю задания параметров подсветки дисплея</li> </ul>        |  |  |  |  |
| - Автоотключ.        | <ul> <li>выбор времени до автоотключения измерителя</li> </ul>                 |  |  |  |  |
| - Очистка архив.     | – очистка архива с данными об измерениях                                       |  |  |  |  |
| - Версия ПО          | <ul> <li>просмотр версии программного обеспечения прибора</li> </ul>           |  |  |  |  |
| - Доп. парам.        | – вход в подменю задания дополнительных параметров,                            |  |  |  |  |
| используемых разрабо | этчиками в процессе конструирования и отладки работы прибора                   |  |  |  |  |
| 4.2.2.6. Подменн     | о Пользователь состоит из следующих пунктов:                                   |  |  |  |  |
| - Выбрать            | – выбор пользователя из списка                                                 |  |  |  |  |
| - Создать            | – создание нового пользователя                                                 |  |  |  |  |
| - Удалить            | – удаление пользователя                                                        |  |  |  |  |
| 4,2,2.7. Подменн     | о Подсветка состоит из следующих пунктов:                                      |  |  |  |  |
| - Яркость            | – задание яркости подсветки дисплея (в %)                                      |  |  |  |  |
| - Время отключ.      | – выбор времени до автоотключения подсветки дисплея                            |  |  |  |  |
|                      |                                                                                |  |  |  |  |

- При измерении – выбор: отключать или нет подсветку при измерении

4.2.2.8. Подменю **Доп. парам.** состоит из следующих пунктов ( в скобках указаны рекомендуемые значения по каждому из параметров):

- Прогр. фильтр – выбор программного фильтра (128-003-011)

- Т. усред.
- К. усил.
- Графики
- выбор количества точек усреднения при измерении (128)
   выбор коэффициента усиления (1)
- выбор вида графика, отображаемого на дисплее (выходные)
- Аппар. фильтр выбор: отключать или нет аппаратный фильтр (Вкл)
- Откл. буф. АЦП
  - 7 выбор: отключать или нет буфер АЦП (Выкл)

4.2.3. Включение/выключение и процесс работы с измерителем

4.2.3.1. Для включения измерителя необходимо нажать и удерживать нажатой кнопку **ON**. На дисплее отображаются основные параметры измерителя:

- на верхнем дисплее – текущие время и дата, процент зарядки аккумулятора и процент заполнения архива наблюденных данных;

- на нижнем дисплее – имя пользователя, метод измерения и тип установки, рабочие значения тока и частоты, режим смотки или размотки, название участка, номер текущего профиля, пикета и измерения, порядковые номера и размеры **MN** и **AO**.

4.2.3.2. Для входа в меню нажать кнопку **MENU**. Пункты меню отображаются на верхнем дисплее. Перемещение по пунктам меню осуществляется с помощью клавиш ↑ ↓, выбор пункта меню – клавишей **ENTER** или →, выход из пункта меню – **ESC**.

| 17:22:12 11.02.11<br>▲▼-вверх⁄вниз по меню<br>Enter – выбор пункта<br>Esc – выход из пункта<br>On – запчск измерений            |
|----------------------------------------------------------------------------------------------------|
| 3.85B Apx.=1%                                                                                                    |
| А123 МС АММВ<br>I=2 F=4.88 Размотка<br>Участок У001<br>Пр № 02 Пк № 99<br>Измерение № 01<br>ММ № 01 Δ= 5.00<br>А0 № 01 Δ= 14.00 |

4.2.3.3. При первом запуске измерителя

требуется установить необходимые настройки в соответствующих пунктах **Меню**: создать пользователя, установить дату и время, выполнить синхронизацию с генератором, выбрать параметры подсветки дисплея и автоотключения измерителя и т.д.

4.2.3.4. Выполнить внутреннюю калибровку измерителя – МЕНЮ / Настройки / Калибровка

4.2.3.5. Перед использованием измерителя убедиться, что уровень зарядки достаточен для выполнения измерений. Напряжение на аккумуляторе должно быть в пределах от 4.2 до 3.0 В. При напряжении ниже указанного предела прибор ставится на подзарядку.

4.2.3.6. Выбрать метод измерения.

4.2.3.7. *Режим измерений МС.* В меню *МС* (методы ВЭЗ, ЭП) выбрать тип установки (AMNB, AMN, AM), количество **MN**, размеры **MN**, количество замеров на каждом **MN**, значения разносов **AO**.

4.2.3.8. Задать параметры измерений в соответствующих пунктах **Меню** / **Параметры**: ток генератора, частоту генератора, название участка, номер профиля, номер начального пикета, расстояние между пикетами, шаг изменения номера пикета, порядок измерений (размотка или смотка питающей линии), предельное соотношение шум/сигнал.

ВНИМАНИЕ! Параметры можно подготовить и сохранить в памяти измерителя заранее под определенным именем пользователя. В этом случае в поле при задании параметров достаточно выбрать имя пользователя с соответствующими параметрами съемки. 4.2.3.9. Присоединить приемные электроды к разъему ММ.

4.2.3.10. Для начала измерений нажать кнопку **Оп**.

ВНИМАНИЕ! Запрещается присоединять напрямую выход генератора ко входу измерителя без специального шунта.

ВНИМАНИЕ! Если есть связь с генератором, то в нем автоматически устанавливаются выбранные ток и частота. Если связи нет, на нижний дисплей измерителя выводится соответствующая надпись, при этом ток и частоту генератора необходимо установить вручную (см. п. 4.1.3.5.) после чего вручную запустить генератор. Если по завершению измерений генератор не ответил на команду «stop» на нижнем дисплее отображается символ

4.2.3.11. В режиме измерения на верхнем дисплее отображается график амплитуды измеряемого сигнала. График автоматически нормируется к максимальному отображаемому значению. На нижнем дисплее отображаются величина измеряемого напряжения (В – первый разряд, мВ – 2й-4й разряды, мкВ — 5й-7й разряды, текущее соотношение шум/сигнал (%) и количество шагов измерения.

4.2.3.12. Измерения автоматически завершаются при достижении заданного соотношения шум/сигнал или после 1000-го шага с отображением на дисплее полученного соотношения шум/сигнал. При необходимости можно досрочно прекратить измерения на основе визуального контроля отношения шум/сигнал, нажав кнопку **ON**.

4.2.3.13. По завершении измерения на нижний дисплей выводятся: измеренное напряжение (В), вычисленное значение кажущегося сопротивления (Ом\*м), отношение шум/сигнал (%) и количество сделанных шагов (номер последнего отсчета). На верхний дисплей выводится график зависимости кажущегося сопротивления от **AO** в логарифмическом масштабе по уже сделанным измерениям на данном пикете. Масштаб по вертикали можно изменять клавишами **F1** и **F2**.

4.2.3.14. Для сохранения в памяти измеренного значения нажать кнопку **ON**. Для отмены сохранения данных необходимо нажать кнопку **ESC** и при необходимости повторить измерения на данном разносе. При этом можно задать новое значение тока генератора.

4.2.3.15. Для измерения на следующем разносе необходимо нажать кнопку **ON** и повторить операции в соответствии с п. 4.2.3.9. – 4.2.3.15 В случае проведения контрольных измерений пользователь после операций описанных в п. 4.2.3.14 может при помощи кнопок со стрелками (←, →) выбрать интересующий разнос и повторить измерение с последующей перезаписью значения. Для досрочного завершения измерений на пикете нажмите и удерживайте в течение двух секунд кнопку ↑.

4.2.3.16. По завершении измерений на данном пикете выводится надпись «Пикет закончен». Проделанные измерения на пикете требуется сохранить в архиве нажав кнопку «Enter».

4.2.3.17. При переходе на следующий пикет перед началом измерений оператор может изменить последовательность расчета и записи кривой **КС** в случае размотки или смотки питающей линии с помощью функциональных клавиш **F1** и **F2**.

4.2.3.18. Режим *СПЕКТР* предназначен для контроля помеховой обстановки на приемной линии измерителя. При нажатии кнопки **ON** начинаются измерения и на верхний дисплей выводится спектр сигнала от приемной линии. На нижнем дисплее отображаются шкала частот, а также частота и напряжение максимальной гармоники сигнала в спектре.

4.2.3.19. Режим ПОСТ. ТОК предназначен для измерения напряжения постоянного тока на приемных электродах. При нажатии кнопки **ON** начинаются измерения, на верхнем дисплее отображается график величины измеряемого сигнала. На нижнем дисплее отображаются величина измеряемого напряжения (В – первый разряд, мВ – 2÷4 разряды, мкВ – 5÷7 разряды, текущее соотношение шум/сигнал (%) и количество шагов измерения. Постоянный сдвиг можно компенсировать. Для этого кнопкой **ON** остановить измерения, затем нажать кнопку → в течение ~ 2 сек.

#### 4.2.4. Зарядка встроенного аккумулятора измерителя

Для зарядки необходимо снять заглушку с разъема зарядки аккумулятора и подключить к нему зарядное устройство. Штатное зарядное устройство (AC/DC адаптер фирмы FRIWO работает от сети переменного тока с напряжением 100-240 В, выходное напряжение 12В; ток 0.7А. Возможна зарядка от автомобильного аккумулятора или любого источника постоянного тока с напряжением 12В и током не менее 0.7А. Полное время зарядки аккумулятора 8 часов.

Напряжение на аккумуляторе в процессе зарядки контролируется на дисплее измерителя, а ход процесса зарядки индицируется пиктограммой. После окончания зарядки мигание пиктограммы прекращается. Полная зарядка соответствует напряжению 4.2 В,

#### 4.2.5. Загрузка полученной информации в компьютер

4.2.5.1. Информация по исследуемому участку сохраняется в памяти измерителя в двух вариантах:

#### Вариант 1. (Первичные результаты наблюдений)

- Название участка
- Дата
- Количество замеров на одном пикете
- Количество пикетов
- Количество MN и значения MN(j)
- K(MN)
- Частота
- AO(j)

• Результаты наблюдений (номер профиля, номер пикета, координата X, координата Y, высотная отметка рельефа местности Z (при отсутствии данных присваивается нуль), значения тока I(j) (мA) и разности потенциалов dU(j) (мB) на каждом из замеров (j=1,п)):

ΠΡ, ΠΚ, X, Y, Z, I(1), dU(1), I(2), dU(2), I(3), dU(3), ..... I(n1), dU(n1) ΠΡ, ΠΚ, X, Y, Z, I(1), dU(1), I(2), dU(2), I(3), dU(3), ..... I(n1), dU(n1)

.....

Вариант 2. (Результаты наблюдений, приведенные к формату файла исходных данных data.dta интерпретационной системы ЗОНД. Структура файла data.dta приведена в описании данной системы)

4.2.5.2. Передача информации на компьютер для дальнейшей ее обработки и интерпретации с помощью системы ЗОНД осуществляется программой IM2470READING.EXE. Для работы с программой предварительно необходимо установить

драйверы USB с прилагаемого диска и скопировать программу на компьютер. Для считывания информации необходимо выполнить следующие операции:

- Присоединить измеритель к порту USB компьютера прилагающимся кабелем

- Запустить программу IM2470READING.EXE

- Задать номер СОМ-порта, имена файлов и др. параметры в меню Установки

- Прочитать всю память измерителя или только информацию по участкам, выбрав соответствующий пункт меню.

## 4.3. Проверка аппаратуры

4.3.1. Проверка генератора тока

4.3.1.1. Используемое оборудование (из комплекта АМС-1м):

- мультиметр АРРА-107 (должен иметь свидетельство о поверке);

- комплект шунтов (10 Ом; 100 Ом; 1 кОм) 0.2% (контролируется мультиметром).

4.3.1.2. Проверка частоты и тока на выходе генератора:

- подключить вилку кабеля с шунтом 100 Ом к клеммам **AB** генератора, а штекеры кабеля к гнездам **COM** и **V** мультиметра;

- включить генератор, установить частоту 19.5 Гц и ток 100 мА;

- включить мультиметр в режим измерения V AC;

- включить генерацию тока и на дисплее мультиметра наблюдать частоту тока и падение напряжения на шунте (индицируются одновременно);

- оценить полученные результаты (частота должна быть равна 19.5Гц+/-0.5%, а величина напряжения V=I\*R лежать в пределах от 9.9 до 10.1 В);

- повторить измерения для более высоких частот вплоть до 2500 Гц

4.3.1.3. Проверка токов по диапазонам:

- установить частоту 19.5Гц;

- установить величину тока 0.5 мА;

- подключить шунт 1 кОм;

- повторить измерения, последовательно увеличивая величину тока до 10 мА;

- заменить шунт на 100 Ом;

- повторить измерения, последовательно увеличивая величину тока до 100 мА;

- оценить результаты по приведенной ниже таблице.

| Установленный ток, мА | Мин.   | Измеренное    | Макс.  |
|-----------------------|--------|---------------|--------|
|                       | допуск | напряжение, В | допуск |
| 0.5                   | 0.0495 |               | 0.0505 |
| 1                     | 0.099  |               | 0.101  |
| 2                     | 0.198  |               | 0.202  |
| 5                     | 0.495  |               | 0.505  |
| 10                    | 0.990  |               | 1.010  |
| 20                    | 1.980  |               | 2.020  |
| 50                    | 4.950  |               | 5.050  |
| 100                   | 9.900  |               | 10.10  |

4.3.1.4. Если результаты измерений частоты и токов по п.п. 4.3.1.2. и 4.3.1.3. выходят за указанные пределы, необходимо выполнить калибровку генератора.

4.3.2. Проверка измерителя.

4.3.2.1. С целью согласования измеряемых параметров предусмотрена совместная проверка измерителя с генератором. Контроль параметров осуществляется с помощью

калибровочного сопротивления (R = 100 Ом), вмонтированного в кабель, поставляемый с аппаратурой.

4.3.2.2. Для выполнения проверки необходимо:

включить питание на генераторе и измерителе;

- подключить вилку кабеля с шунтом 100 Ом к клеммам **AB** генератора, а штекеры кабеля к гнездам **MN** измерителя;

- в МЕНЮ / Параметры измерителя установить частоту 4.88 Гц и ток 10 мА;

- в режиме МС снять показания прибора в вольтах;

- повторить измерения с шунтом 10 Ом при токе 100 мА.

#### ВНИМАНИЕ! Запрещается присоединять напрямую выход генератора ко входу измерителя без шунтов, входящих в комплект аппаратуры!

4.3.2.3. Достоверность полученного значения напряжения оценивается по закону Ома:

$$U_{H} = I_{H} * R_{H}$$
.

где I<sub>н</sub> – запрограммированное номинальное значение тока в аппаратуре, R<sub>н</sub> – значение калибровочного сопротивления.

Определить погрешность измерения (должна быть не более +/-2%).

В случае несоответствия рассчитанного (номинального) и измеренного напряжений для запрограммированных (номинальных) значений тока с истинными, следует выполнить калибровку измерителя.

4.3.3. Проверка качества (емкости) встроенного аккумулятора генератора.

4.3.3.1. Для проверки необходимо:

- подключить к выходу генератора нагрузку 1кОм 20Вт (входит в комплект аппаратуры);

- включить генератор и запустить тестовый режим, руководствуясь п.4.1.2.2.5 - измерить время работы генератора на данную нагрузку (должно быть не менее 60 мин.). Новый аккумулятор обеспечивает работу на данную нагрузку 150 и более минут.

### 5. ТЕХНИЧЕСКОЕ ОБСЛУЖИВАНИЕ

5.1. Техническое обслуживание приборов в процессе эксплуатации заключается в периодическом тестировании приборов, проверке зарядки и емкости аккумуляторов.

## 6. МЕРЫ БЕЗОПАСНОСТИ

6.1. При работающем генераторе источником опасности являются выходные гнезда **AB** генератора, а также находящиеся под напряжением провода и электроды питающей линии **AB**. При всех работах с аппаратурой необходимо соблюдать следующие основные меры предосторожности:

- места заземления питающих электродов должны охраняться или должны быть ограждены и иметь предупреждающие знаки;

- перед каждым включением генератора необходимо оповестить об этом персонал, обслуживающий питающую линию **АВ**;

- во время перерывов в работе и после окончания работ генератор следует немедленно отключать от питающей линии **AB**;

- необходимо регулярно следить за исправностью аппаратуры и проводов питающей линии;

- запрещается производить ремонтные работы в блоках аппаратуры, находящихся под напряжением; запрещается прикасаться без защитных резиновых перчаток к проводам (катушкам) и электродам питающей линии **АВ**, находящимся под напряжением;

- в случае приближения грозы необходимо прекратить работы, отсоединить питающие и приемные линии от аппаратуры.

## 7. ХРАНЕНИЕ АППАРАТУРЫ

7.1 Условия хранения аппаратуры в части воздействия климатических факторов внешней среды должны соответствовать группе условий «Л» ГОСТ 15150.

В местах хранения не допускается наличие паров ртути, щелочей и других химических веществ, вызывающих коррозию.

#### Особенности метода «Постоянный ток»:

Установки: Точек усреднения 1 К усиления 1 Аппаратный фильтр ВКЛ Буфер АЦП ОТКЛ

Программный фильтр при переходе в режим «Постоянный ток» отключается автоматически.

#### Возможные неисправности:

При зависании измерителя последовательно нажмите и удерживайте кнопки Esc, F1, On.

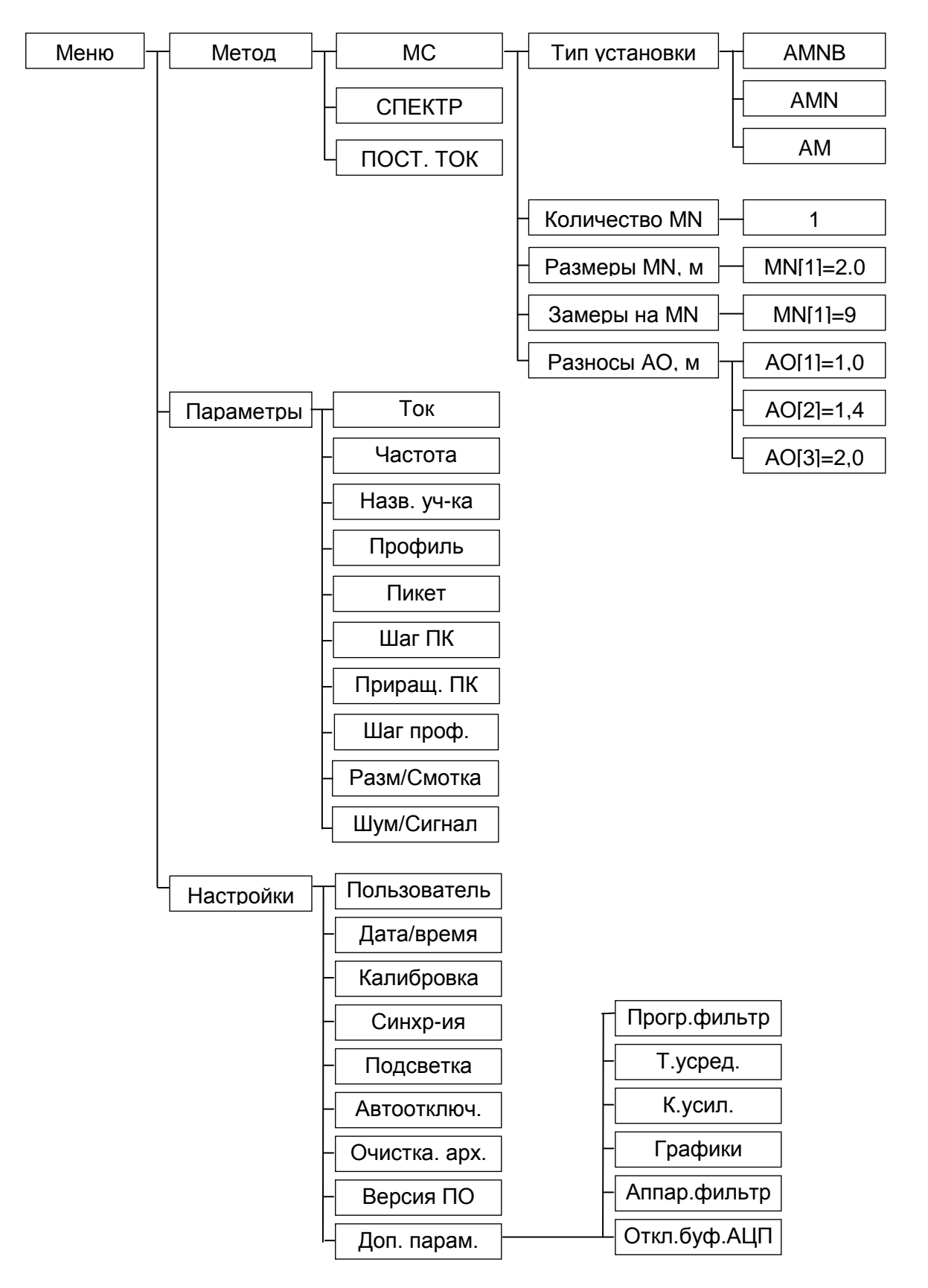

Блок схема меню программы управления измерителем

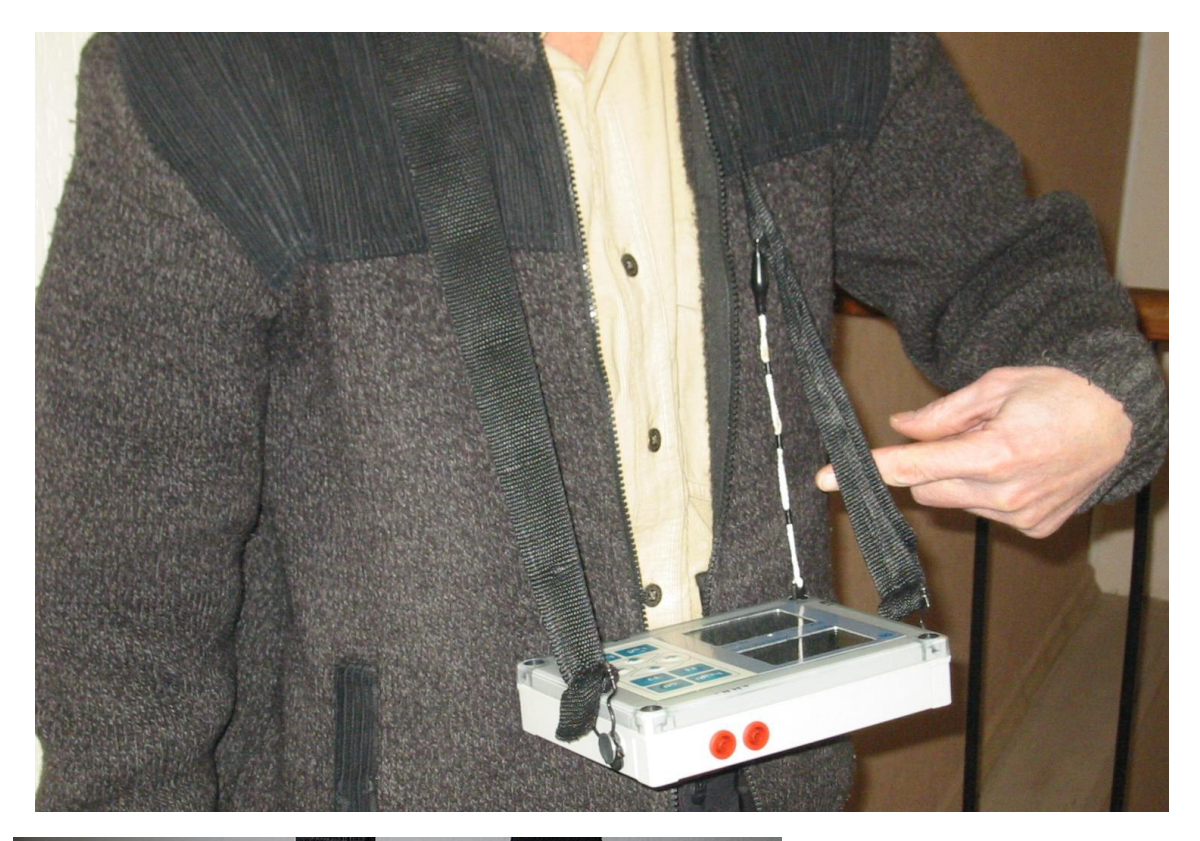

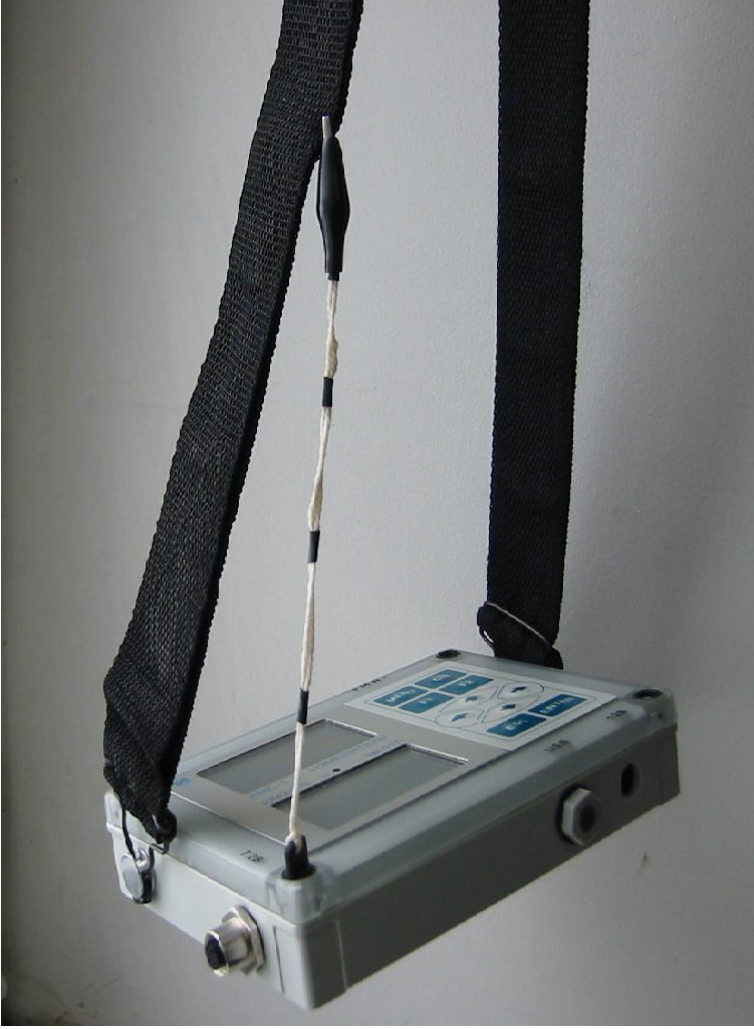

Крепление измерителя в горизонтальном положении

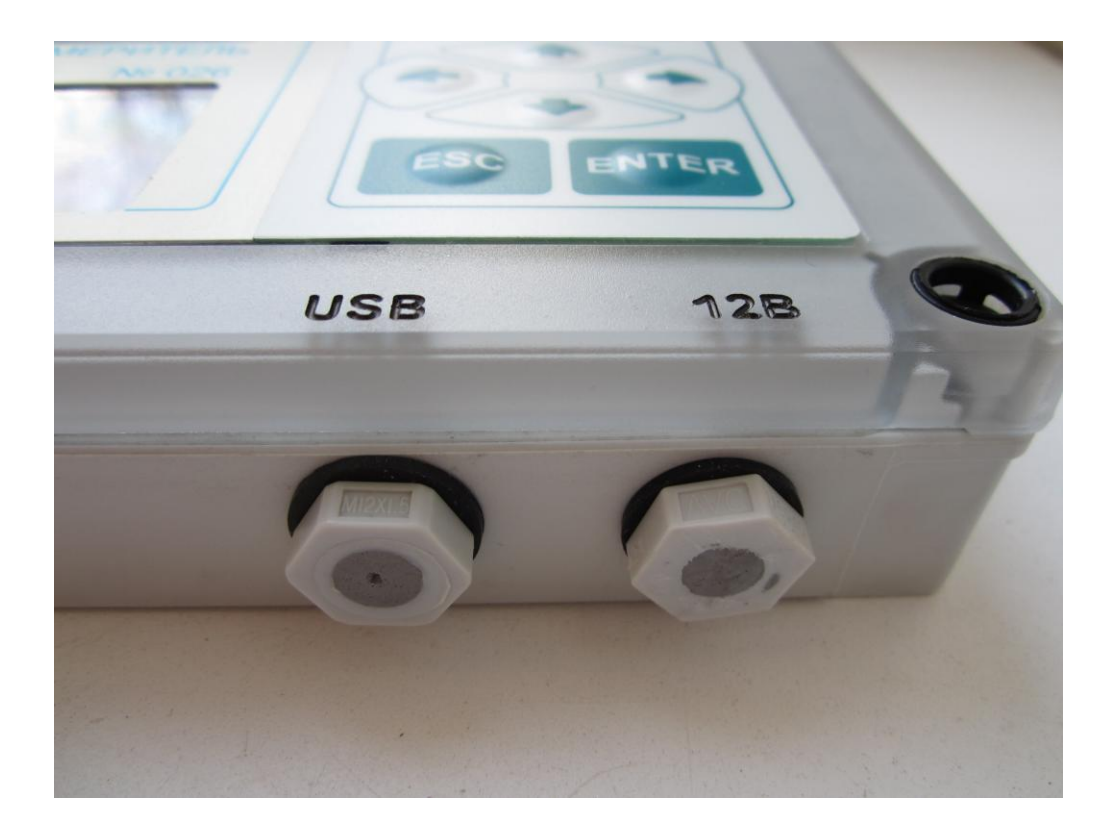

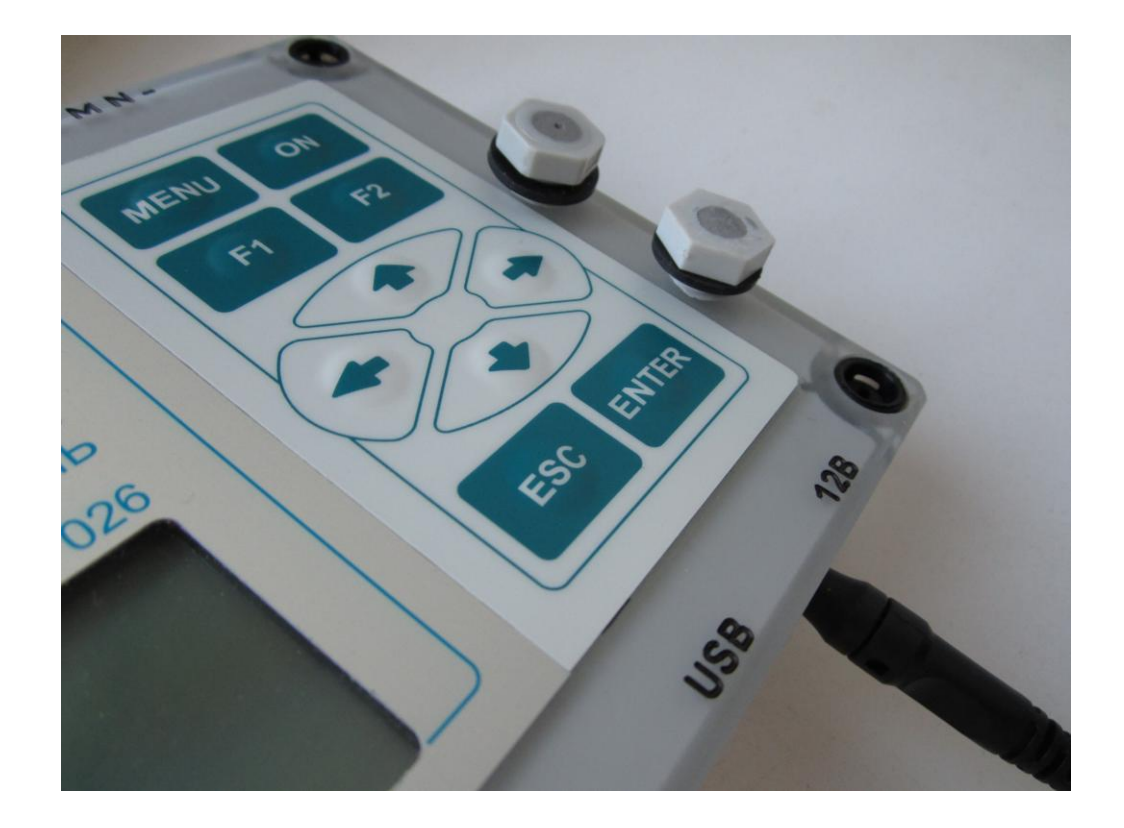

Магнитное крепление заглушек для предотвращения их поте